## Cómo encontrar el clave de acceso "Unique Access Code" para el reporte "STAAR Report Card" de su hijo/a.

- 1. Iniciar sesión en el sitio web, Texas Assessment http://www.texasassessment.com
- 2. Haga clic en "Find My Access Code"

| Texas Assessment<br>Management System FOR FAMILIES FOR ADM | IINISTRATORS FOR EDUCATORS ASSESSMENTS CONTACT EN ESPAÑOL                                                 |
|------------------------------------------------------------|----------------------------------------------------------------------------------------------------|
| SCORE                                                      | NITE AND AND CELER® COMMITTE® COMMITTE® ANALYTIC (?) ING.                                                 |
|                                                            | LEARN MORE ABOUT YOUR                                                                                     |
|                                                            | CHILD'S SCORE                                                                                             |
|                                                            | Log in to the secure student portal to learn more about<br>your child's score and how to help improve it. |
|                                                            | Unique Student<br>Access Code                                                                             |
|                                                            | Student's Date of Birth Day Year                                                                          |
| THE NAMESAKE                                               | LOG IN TO STUDENT PORTAL                                                                                  |
| IHAVE A DREAM                                              | + Find My Access Code                                                                                     |
|                                                            |                                                                                                    |

3. Haga clic en "Vere n Español"

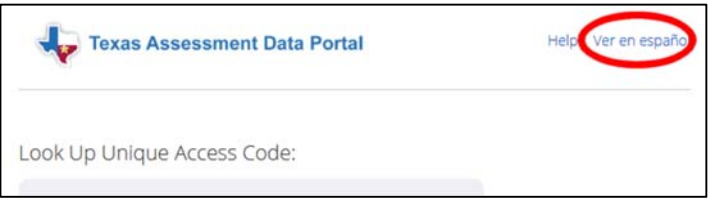

4. Escriba el primer nombre del estudiante solamente, el identificación PEIMS (número de seguro social o identificación estatal) y fecha de nacimiento.

| Student's I | First Na | ame |   |               |         |    |
|-------------|----------|-----|---|---------------|---------|----|
| SSN or S-I  | Numbe    | r   |   |               |         | Go |
|             |          |     | 1 | What's an S-N | lumber? |    |
| Month       | *        | Dav |   | Year          | •       |    |

- 5. Haga clic en 'Ir'.
- 6. Si hay datos de exámenes del estado, verás la siguiente pantalla indicando que la búsqueda del clave de acceso fue exitosa. Haga clic en 'Ir' de aquí.

| F 20 JHI   |      |          | Ir |
|------------|------|----------|----|
| disiseshas | - 40 | <br>0000 |    |

7. Serás dirigido a la página de historia de exámenes del estudiante.

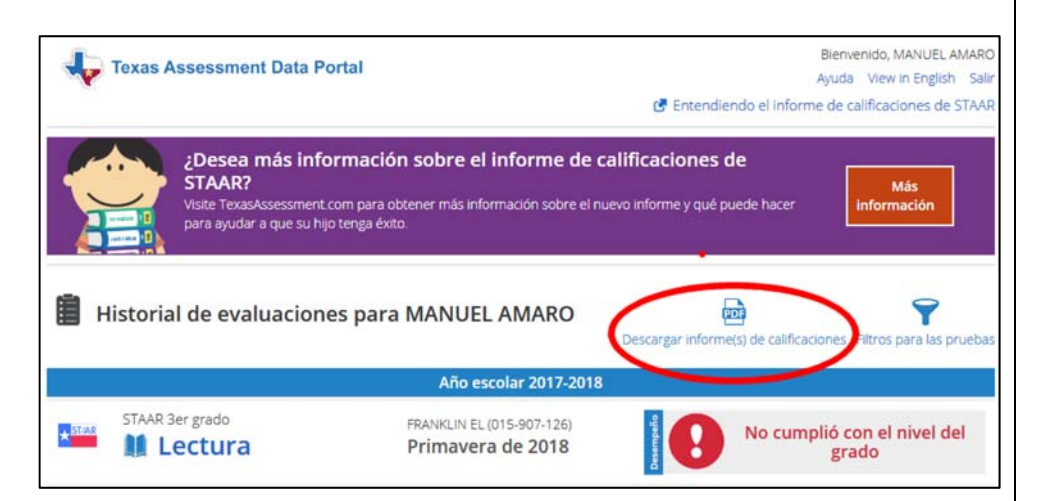

- 8. Haga clic en 'Descargar informe(s) de calificaciones.
- 9. El resto de la infomacion será en Español.